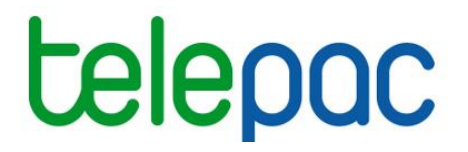

# Notice de présentation

Module destiné aux organismes de services

## Gestion des demandes de délégation de télédéclaration du dossier PAC 2023 et de suivi administratif

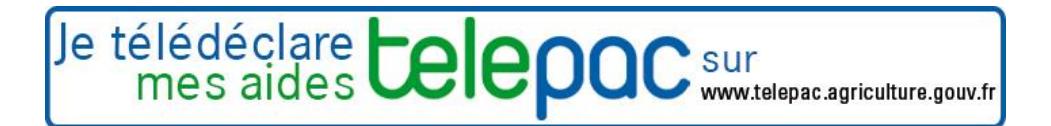

Mars 2023

## Introduction

#### Introduction

Cette notice est destinée aux <u>organismes de services</u>. Elle présente les modalités pratiques d'acceptation (ou de rejet) sous telepac des demandes de délégation de télédéclaration du dossier PAC 2023 et/ou de suivi administratif déposées par les agriculteurs.

Les agriculteurs doivent avoir préalablement enregistré et signé sur telepac leurs demandes de délégation pour que l'organisme de service puisse les accepter.

Depuis 2021, deux types de délégation cumulatives peuvent être confiées à un organisme de services :

#### La délégation de télédéclaration du dossier PAC

Cette délégation correspond au choix d'un agriculteur de ne pas télédéclarer lui-même son dossier PAC et de recourir à un organisme de services en lui déléguant la réalisation de sa télédéclaration. L'agriculteur doit alors choisir entre deux niveaux différents de délégation :

- soit une délégation pour préparation simple → l'agriculteur charge l'organisme de services de préparer son dossier PAC sur telepac, mais c'est l'agriculteur qui signera le dépôt de son dossier (signature électronique sous telepac);
- soit une délégation pour préparation + signature → l'agriculteur charge l'organisme de services de préparer son dossier sur telepac et il lui délègue la signature de son dossier ; c'est l'organisme de services qui signera électroniquement le dossier sous telepac.

Nouveauté 2023 : La délégation de télédéclaration du dossier PAC, même sans signature, permet désormais à l'organisme de service de modifier la télédéclaration après signature (accès au bouton « modifier après dépôt »). La télédéclaration modifiée sera prise en compte après signature de l'exploitant ou de l'organisme de services selon la délégation accordée, comme pour la télédéclaration initiale.

#### La délégation de suivi administratif

Il s'agit d'un nouveau type de délégation mis en place depuis 2021. Cette délégation confère à l'organisme de service délégataire l'accès aux courriers et informations figurant dans l'espace telepac « **Données et documents** » de l'agriculteur. L'organisme de services peut alors accéder aux menus ci-dessous encadrés en rouge pour l'exploitant concerné, en fonction des campagnes couvertes par cette délégation :

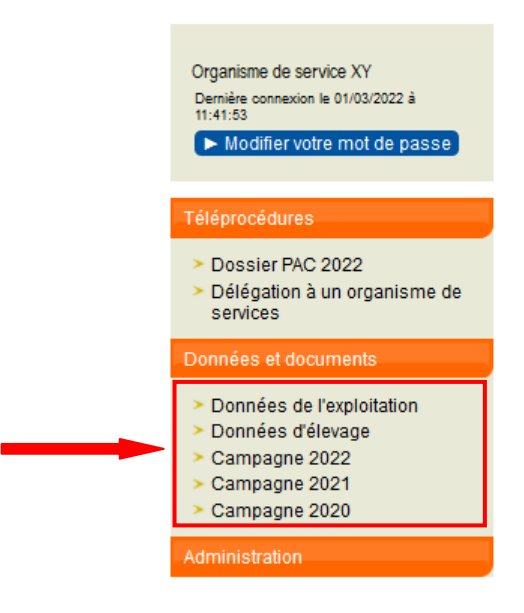

L'organisme de services peut consulter, pour la ou les campagne(s) pour laquelle (lesquelles) il a reçu délégation (2021, 2022 et/ou 2023), les éléments suivants, et apporter à l'agriculteur son assistance dans la compréhension de ces éléments :

- le RPG déclaré et le RPG constaté (îlots, parcelles, SNA, ZDH), une fois publiés en cours de campagne ;

Nouveauté campagne 2023 : le RPG constaté disponible dans le menu « données et documents » est alimenté par les propositions de modification de l'administration à la suite de l'instruction du dossier. Si l'exploitant souhaite que vous puissiez accéder aux propositions de modification de l'administration, il est nécessaire qu'il vous donne un mandat de suivi administratif.

- les formulaires issus de la télédéclaration PAC et des éventuelles demandes d'aides animales ;
- le portefeuille DPB (événements intervenus, synthèse des droits en résultant, activation des DPB...), une fois publié en cours de campagne ;
- le RPG MAEC/Bio et la synthèse des engagements MAEC/Bio de l'agriculteur, une fois publiés en cours de campagne ;
- les courriers reçus par l'agriculteur de la part de la DDT(M)/DAAF ou de la DR ASP et qui sont stockés dans telepac (lettre d'observations, lettres de fin d'instruction, relevés de paiement, etc.) ;
- le détail du calcul des aides ;
- le détail des paiements effectués ;
- les données décrivant l'exploitation (adresses, téléphones, associés, etc.).
- les données d'élevage, qui permettent de consulter le détail du cheptel bovin sur toutes les campagnes (animaux détenus à date, historique des mouvements, nombre moyen d'UGB sur une période).

Cette délégation de suivi administratif confère uniquement un droit de consultation des données de l'agriculteur concerné. Celui-ci reste en revanche responsable de ses démarches vis-à-vis de l'administration. L'organisme de services ne peut donc pas se substituer à l'exploitant et répondre par exemple à sa place à des courriers.

La délégation de suivi administratif est pérenne d'une campagne sur l'autre.

Par exemple, la délégation de suivi administratif accordée en 2022 pour consulter les données de la campagne 2022, est toujours valable en 2023 pour consulter les données de la campagne 2022.

#### Nouveauté campagne 2023 :

Le mandat de suivi administratif contient une nouvelle fonctionnalité optionnelle : l'exploitant peut également confier à l'organisme de services titulaire d'un mandat de suivi administratif la possibilité de **répondre aux demandes de photo géolocalisées** (PGL) que l'administration est susceptible de lui adresser dans le cadre du Système de suivi des surfaces en temps réel (3STR).

La réception des demandes et l'envoi de photographies géolocalisées s'effectuent uniquement via l'application pour smartphone dédiée « telepac geophotos ».

Le fait d'accorder un mandat de suivi administratif avec l'option photographies géolocalisées ne prive pas l'exploitant de la possibilité d'envoyer également ces photos par lui-même : l'exploitant et l'organisme de services recevront tous deux la demande de l'administration et pourront tous deux y répondre.

#### Important

ATTENTION – L'acceptation sous telepac des délégations d'un agriculteur (télédéclaration du dossier PAC et/ou suivi administratif d'une campagne) ne remplace pas l'engagement contractuel qui doit être conclu entre l'organisme de services et l'agriculteur.

L'organisme de services doit s'assurer que la délégation qui lui a été transmise sous telepac est conforme au contrat conclu. Par ailleurs, l'organisme de services doit être référencé par la DDT(M)/DAAF du département de l'agriculteur **au titre de la campagne 2023**.

### Table des matières

| Introduction                                    |    |
|-------------------------------------------------|----|
| Gestion des utilisateurs                        | 5  |
| 1. Configuration du compte administrateur       | 5  |
| 2. Gestion des comptes des autres utilisateurs  | 7  |
| Gestion des délégations                         | 9  |
| 1. Accepter les délégations                     | 10 |
| 2. Rejeter des délégations                      | 11 |
| 3. Rejeter une délégation précédemment acceptée | 12 |

## **Gestion des utilisateurs**

L'utilisation de telepac par les organismes de services requiert l'identification des agents intervenant pour l'organisme de services par un couple login/mot de passe.

Un administrateur des habilitations a été désigné par chaque organisme de services référencé pour la campagne 2023 (les délégations sont revues en février-mars 2023). Si l'organisme de services était déjà référencé lors de la campagne précédente, les identifiants (login/mot de passe) de l'administrateur et des autres utilisateurs de l'organisme de services restent inchangés. Si l'organisme est référencé pour la première fois en 2023, l'agence de services et de paiement a transmis à l'administrateur son identifiant et son mot de passe ; il revient ensuite à l'administrateur de créer les comptes de connexion des autres agents de l'organisme de services.

En cas de changement d'administrateur, l'administrateur sortant doit créer lui-même directement sous telepac les accès et droits de son successeur (cf. ci-après).

Dans tous les cas, avant de débuter toute nouvelle campagne, l'administrateur doit mettre à jour les comptes utilisateurs de son organisme de services. Il doit veiller à ne conserver actifs que les utilisateurs qui occupent toujours des fonctions nécessitant un accès à telepac et à créer le login/mot de passe des utilisateurs nouvellement arrivés pour occuper ces fonctions.

Cette « revue des habilitations » est importante pour la sécurité du dispositif.

### **1. Configuration du compte administrateur**

L'administrateur doit dans un premier temps, si nécessaire, configurer son propre compte, de manière à ce que celui-ci soit opérationnel sur la campagne 2023. La configuration de son compte ainsi que des comptes de ses collaborateurs est accessible à partir du module « **Gestion des utilisateurs** » présent dans l'écran d'accueil.

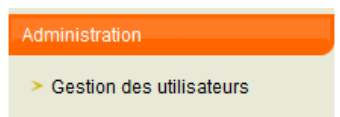

Ce module propose, sur la partie gauche de son écran principal, la liste des utilisateurs de l'organisme de services existant dans le système, et, sur la partie droite, les données d'identification et les habilitations de l'utilisateur actuellement sélectionné.

Lorsque l'administrateur clique sur l'un des utilisateurs du tableau situé à gauche, y compris lui-même, une fenêtre affichée sur la partie droite de l'écran permet de paramétrer le profil fonctionnel de l'utilisateur ainsi sélectionné.

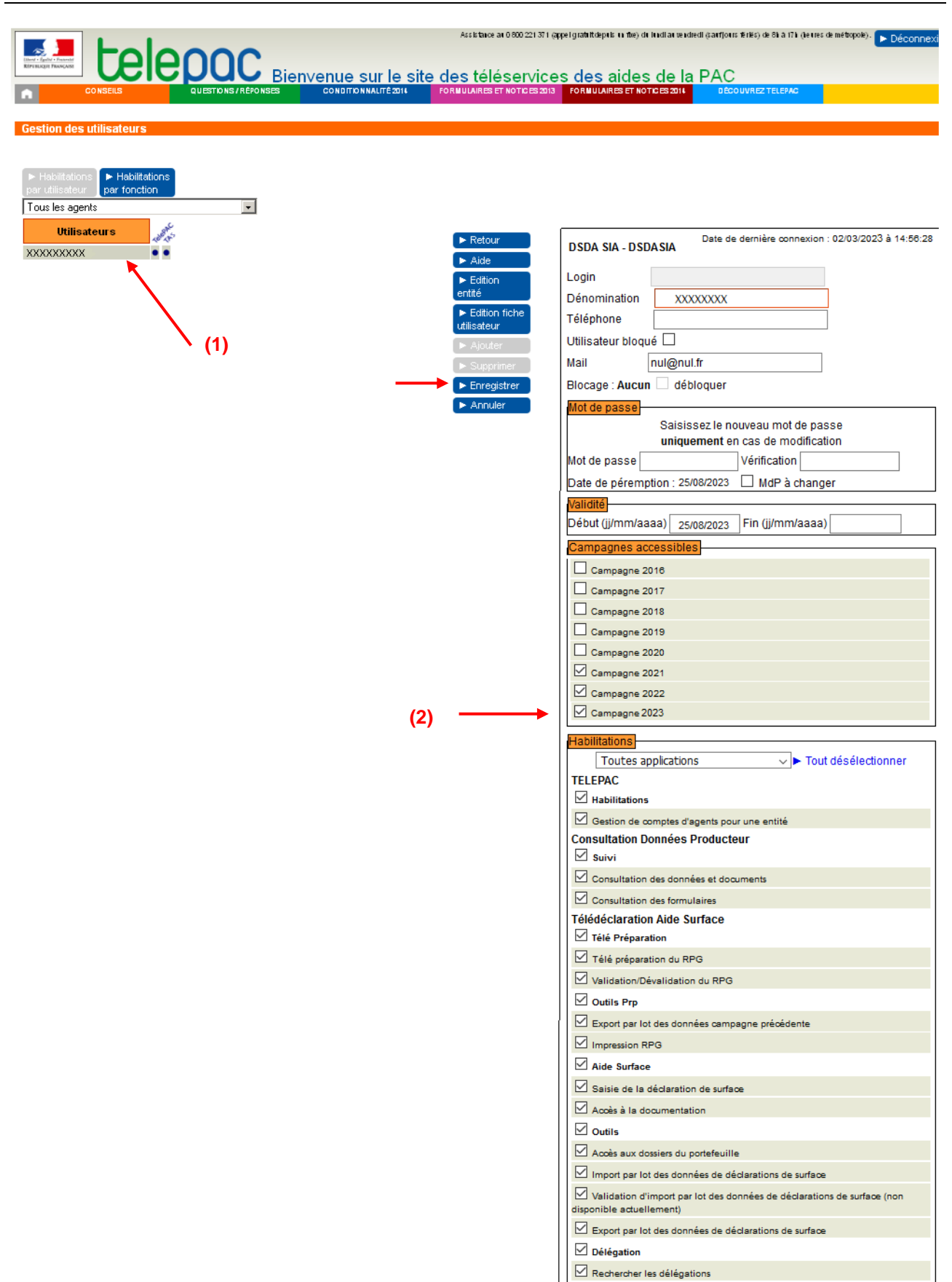

Pour rendre son compte pleinement opérationnel, l'administrateur doit sélectionner son propre profil (1) puis cocher « Campagne 2023 » (2) dans le groupe d'options « Campagnes accessibles ». Il doit également cocher, parmi les fonctionnalités proposées, celles auxquelles il doit être lui-même habilité.

**ATTENTION –** Il convient de bien garder cochée la case « Gestion de comptes d'agents pour une entité », qui confère la qualité d'administrateur et permet de gérer les autres utilisateurs.

Il est possible de désigner une ou plusieurs autres personnes de l'organisme de services comme administrateurs suppléants des habilitations. Désigner un suppléant (et lui attribuer l'habilitation « Gestion de comptes d'agents pour une entité ») est recommandé pour pallier l'éventuelle absence d'un administrateur ou permettre de réactiver un compte administrateur bloqué. Cela doit par ailleurs être mis en œuvre en cas de changement d'administrateur (l'administrateur sortant crée le compte de l'administrateur entrant et lui attribue l'habilitation « Gestion de comptes d'agents pour une entité »). Le nombre d'administrateurs suppléants doit toutefois être limité au strict nécessaire permettant d'assurer la continuité de la fonction.

Une fois les droits et paramètres du compte vérifiés et, le cas échéant, mis à jour, il convient de cliquer sur « Enregistrer » (3) pour que les modifications soient prises en compte. L'administrateur doit se déconnecter de telepac et se reconnecter pour que le système prenne en compte les modifications qu'il vient d'effectuer.

### 2. Gestion des comptes des autres utilisateurs

L'administrateur a la possibilité :

- de mettre à jour les comptes des utilisateurs existants, selon la même procédure que pour son propre compte (cf. paragraphe précédent : sélectionner un compte dans la partie gauche de l'écran puis dans la partie droite cocher les campagnes et fonctionnalités auxquelles il doit être habilité);
- de supprimer les comptes des utilisateurs ayant quitté la structure, en sélectionnant le compte concerné et en cliquant sur « Supprimer » dans le bandeau vertical des fonctionnalités (1) ;
- de créer des comptes pour les nouveaux utilisateurs, en cliquant sur « Ajouter » dans le bandeau vertical des fonctionnalités (2).

|                                            |                       |                      |                                | Assistance au 0 800 221 371 (appel gratuit) Déconnexion<br>du lundi au vendredi de 8h à 17h. |
|--------------------------------------------|-----------------------|----------------------|--------------------------------|----------------------------------------------------------------------------------------------|
|                                            | Bienvenue sur le site | e des téléservices   | s des aides de la              | PAC                                                                                          |
| MENTIONS LÉGALES CONSEILS                  | QUESTIONS / RÉPONSES  | CONDITIONNALITÉ      | FORMULAIRES ET NOTICES<br>2020 | FORMULAIRES ET NOTICES<br>2021 FORMULAIRES ET NOTICES<br>2022                                |
| Gestion des utilisateurs                   |                       |                      |                                |                                                                                              |
| Habilitations par utilisateur par fonction |                       |                      |                                |                                                                                              |
| Tous les agents ~                          |                       | _                    |                                |                                                                                              |
| Utilisateurs                               |                       | ARE Retour           |                                | Date de dernière connexion : 02/03/2022 à 14:56:28                                           |
| Administrateur XX                          |                       | Export habilitations |                                |                                                                                              |
|                                            | (2) ~                 | ► Edition            | Login                          |                                                                                              |
|                                            |                       | enute<br>Edition     | Dénomination                   |                                                                                              |
|                                            |                       | fiche                | Téléphone                      |                                                                                              |
|                                            |                       | utilisateur          | Utilisateur bloqu              | é 🗆                                                                                          |
|                                            | (4)                   | Ajouter              | Mail                           | nul@nul.fr                                                                                   |
|                                            | (1)                   | ► Supprimer          | Blocage : Aucun                | débloquer                                                                                    |
|                                            | (3)                   | Annuler              | Mot de passe                   | Saisissez le nouveau mot de passe                                                            |

L'écran vierge (partie droite de l'écran) qui s'affiche lors de la création d'un nouveau compte permet à l'administrateur de renseigner les informations relatives au compte à créer :

- Login : il s'agit de l'identification qui sera à saisir pour se connecter à telepac. Une fois le compte créé, le login n'est plus modifiable (en cas d'erreur, il convient de supprimer le compte et de le recréer);
- Dénomination : il s'agit de l'appellation du compte telle qu'elle figurera dans la liste des utilisateurs figurant sur la partie gauche de l'écran. Cette dénomination est choisie par l'administrateur et peut si nécessaire être modifiée après création du compte ;
- Téléphone : cette information est optionnelle ;
- Blocage de l'utilisateur :
  - l'administrateur peut décider de bloquer les accès d'un utilisateur en cochant la case « Utilisateur bloqué »; l'utilisateur ne pourra plus se connecter à telepac tant que la case ne sera pas décochée;
  - si le champ « Blocage » est renseigné avec la valeur « Expiré », cela signifie que l'utilisateur ne s'est pas connecté à l'application telepac depuis un temps supérieur à la durée d'inactivité autorisée sous telepac. Le compte peut être ré-activé en cochant la case « débloquer » puis en

enregistrant la modification. Si le champ est renseigné avec la valeur « Bloqué », cela signifie (hors cas de blocage manuel par l'administrateur, cf. ci-dessus) que l'utilisateur a saisi à plusieurs reprises un mot de passe erroné. Il convient dans ce cas de lui attribuer un nouveau mot de passe temporaire (cf. ci-dessous) puis de débloquer le compte ;

- Mail : l'adresse électronique précisée ici est celle qui sera proposée par défaut par les fonctionnalités telepac qui demandent de préciser une adresse électronique (par l'exemple l'importation par lot de dossiers PAC qui nécessite de saisir une adresse électronique pour recevoir le rapport du traitement d'importation). Il est obligatoire d'indiquer une adresse électronique pour les utilisateurs disposant de l'habilitation administrateur (« Gestion de comptes d'agents pour une entité »), car cela permet le cas échéant de leur transmettre leur nouveau mot de passe en cas de problème (notamment régénération d'un mot de passe temporaire suite à l'oubli du mot de passe);
- Bloc Mot de passe : lors de la création, un mot de passe temporaire doit être attribué à l'utilisateur par l'administrateur en le saisissant à l'identique dans les cases « Mot de passe » et « Vérification ».

Lors de sa première connexion l'utilisateur sera obligé de modifier ce mot de passe temporaire ;

Les règles suivantes de gestion des mots de passe doivent être respectées :

- 1. le mot de passe doit avoir une longueur minimale de 8 caractères ;
- 2. le mot de passe doit utiliser au moins 3 catégories de caractères parmi les 4 catégories ci-dessous : - lettres minuscules
- lettres maiuscules
- caractères spéciaux suivants : &#{([[\@)]]\$£€§?!<
- chiffres ;

3. le mot de passe doit être différent des cinq derniers mots de passe utilisés.

- Bloc Validité : la période de validité correspond à la période pendant laquelle un utilisateur est autorisé par l'administrateur à se connecter à telepac. Une date de fin de validité doit être renseignée pour tous les utilisateurs (qui peut le cas échéant être prolongée ultérieurement);
- Bloc Campagnes accessibles : un utilisateur peut être habilité à accéder aux données concernant une ou plusieurs campagnes. Le choix des campagnes est global et donne accès pour les campagnes retenues à l'ensemble des fonctionnalités attribuées par ailleurs dans le bloc « Habilitations » ;
- Bloc Habilitations : chaque utilisateur peut être habilité à des fonctionnalités différentes en fonction de ses missions. Une case cochée signifie que l'utilisateur pourra accéder à la fonctionnalité correspondante. Les habilitations sont regroupées dans deux volets distincts :
  - « Portail telepac » (la coche « Gestion de comptes d'agents pour une entité » permet de créer un autre administrateur, cf. précédemment) ;
  - « Télédéclaration Aide Surface ».

Une fois les informations renseignées, l'administrateur doit valider la création du nouveau compte en cliquant sur « **Enregistrer** » (3). L'utilisateur qui vient d'être créé apparaît alors dans la liste située sur la gauche de l'écran.

L'administrateur peut par la suite, à tout moment, revenir sur les comptes d'utilisateurs afin d'en modifier la configuration.

En particulier, l'administrateur doit veiller à décocher les cases d'habilitation pour les utilisateurs qui ne doivent plus, en fonction de leurs missions, accéder à telle ou telle fonctionnalité. Il doit aussi supprimer l'accès au système si les utilisateurs n'occupent plus des fonctions en lien avec la télédéclaration du dossier PAC sous telepac ou s'ils ont quitté l'organisme.

A cet effet, il est nécessaire selon la situation de cocher la case « Utilisateur bloqué » en haut à droite de l'écran (à utiliser si la suppression de l'accès est temporaire), de renseigner une date dans le passé pour la Fin de la période de validité (à utiliser dans le cas d'un utilisateur ayant changé de fonctions mais susceptible de revenir ultérieurement sur des fonctions nécessitant un accès à telepac) ou de supprimer définitivement le compte en le sélectionnant et en utilisant l'action « Supprimer » (à utiliser si le départ de la structure est définitif).

## **Gestion des délégations**

Pour accéder au module de gestion des délégations et pouvoir accepter ou refuser les demandes de délégations transmises par les agriculteurs (que ce soit des délégations de télédéclaration PAC ou des délégation de suivi administratif), connectez-vous à telepac et cliquez dans la partie gauche de l'écran sur « Délégation à un organisme de services » du menu « Téléprocédures ».

| Organisme de service XY                        |
|------------------------------------------------|
| Dernière connexion le 02/03/2023 à<br>11:41:53 |
| ► Modifier votre mot de passe                  |
| Téléprocédures                                 |
|                                                |
| > Dossier PAC 2023                             |

La première page qui s'affiche correspond à un écran de recherche vous permettant de retrouver les agriculteurs qui ont enregistré sous telepac une demande de délégation à votre organisme.

|       |                                 |                         |                         |                        | du lundi au vendredi de 7h à 21<br>le samedi et jours fériés (sauf 1 | h,<br>ler mai) de 9h à 17h (heures de métropole | ).      | Deconnexion |
|-------|---------------------------------|-------------------------|-------------------------|------------------------|----------------------------------------------------------------------|-------------------------------------------------|---------|-------------|
|       | Rifulation Francis              | PUC Dé                  | légation à un           | organisme o            | le services                                                          |                                                 |         |             |
| F 4 1 | ACCUEIL                         | GESTION DES DÉLÉGATIONS | SUIVI ACCUSÉS RÉCEPTION | REJET APRÈS ACCEPTATIO | N FORMULAIRES ET NOTICE                                              | S                                               |         |             |
| [4]   |                                 |                         |                         |                        |                                                                      |                                                 | _       |             |
|       | RECHERCHE                       |                         |                         |                        |                                                                      |                                                 | ► E:    | xport CSV   |
|       | N° Pacage :                     |                         |                         |                        | ) r                                                                  | 11                                              |         | [3]         |
|       | Etat des demandes de délégation | : 🗹 Tous                | 🗋 À traiter             | Accepté                | 🗌 Rejeté 🔽 🕻                                                         |                                                 |         |             |
|       | Type de délégation :            | Indifférent             | ~                       |                        | J                                                                    |                                                 |         |             |
|       | N° PACAGE Code INSEE            | Commune                 | Nom / Raison soci       | ale                    | Type de délégation                                                   | Campagne                                        |         |             |
|       | XXXXXXXXXX                      |                         |                         |                        | Préparation et signature                                             | 2023                                            |         |             |
|       | X0000000X                       |                         |                         |                        | Suivi administratif                                                  | 2022                                            |         |             |
|       | X0000000X                       |                         |                         |                        | Suivi administratif avec PGL                                         | 2023                                            |         |             |
|       | Nombre d'éléments trouvés : 3   |                         |                         |                        |                                                                      | page 1/1 <mark>1 ~</mark>                       | 2]      |             |
|       |                                 |                         |                         |                        |                                                                      | ► RECH                                          | IERCHER | ANNULER     |

Vous pouvez affiner la recherche des délégations selon les critères [1] suivants :

- le numéro PACAGE de l'agriculteur ;
- l'état de traitement de la demande : « A traiter », « Accepté », « Rejeté » ou « Tous » ;
- le type de délégation : indifférent, préparation seule du dossier PAC, préparation du dossier PAC et signature, suivi administratif avec ou sans PGL, préparation et suivi, préparation du dossier PAC avec signature et suivi administratif.

Pour lancer la recherche, cliquez sur le bouton « rechercher » [2]. L'affichage du résultat de la recherche est limité à 1.000 lignes. En cliquant sur « export csv » [3], vous pouvez télécharger ce résultat sur votre poste de travail sous la forme d'un fichier au format « csv ». L'export csv est moins limité que l'affichage à l'écran puisqu'il peut aller jusqu'à 15.000 lignes.

Notice de présentation telepac 2023 - Gestion des délégations de télédéclaration et de suivi administratif

Pour accéder au traitement des délégations, cliquez sur l'onglet « **GESTION DES DÉLÉGATIONS** » situé en haut de l'écran [4].

### 1. Accepter les délégations

L'acceptation des délégations s'effectue par lot. Pour composer un lot de délégations à accepter, vous devez d'abord rechercher les délégations restant à traiter.

Précisez éventuellement dans la partie [1] vos critères de recherche sur les délégations qui vous ont été adressées. Vous pouvez utiliser le cas échéant le caractère joker \* pour les critères « n° PACAGE » et « code commune INSEE » (pour rechercher depuis un numéro et sans limite supérieure par exemple).

| Lancez ensuite la recherche | via « | <pre>rechercher</pre> | » <b>[2]</b> . |
|-----------------------------|-------|-----------------------|----------------|
|-----------------------------|-------|-----------------------|----------------|

|     |                               |           |                 |                     |             |                         | Assistance au 0 800 2<br>du lundi au vendredi d<br>le samedi et jours férié | 21 371 (appel gratuit)<br>; 7h à 21h,<br>s (sauf 1er mai) de 9h à 17h (heures de métropole). | Déconnexion  |
|-----|-------------------------------|-----------|-----------------|---------------------|-------------|-------------------------|-----------------------------------------------------------------------------|----------------------------------------------------------------------------------------------|--------------|
|     |                               | 900       | <b>IC</b> Dé    | légation à          | un o        | rganisme de             | services                                                                    |                                                                                              |              |
|     | ACCUEIL                       | GESTION   | DES DÉLÉGATIONS | SUIVI ACCUSÉS RÉCEP |             | REJET APRÈS ACCEPTATION | FORMULAIRES ET                                                              | NOTICES                                                                                      |              |
|     |                               |           |                 |                     |             |                         |                                                                             |                                                                                              |              |
|     | DELEGATIONS - ACCEPTATI       | ON OU REJ | ET              |                     |             |                         |                                                                             |                                                                                              | ► Export CSV |
|     | N° PACAGE                     | de :      |                 | à :                 | ٦           |                         |                                                                             |                                                                                              |              |
|     | Code commune INSEE            | de :      |                 | à :                 | <u>}</u>    | [1]                     |                                                                             |                                                                                              |              |
|     | Type de délégation :          | Indiffér  | ent             | ~                   | J           |                         |                                                                             |                                                                                              |              |
|     | N° PACAGE Code INSEE          | Commune   | Nom / Raison s  | ociale Type de dé   | légation    | Campagne                |                                                                             |                                                                                              |              |
| [2] |                               |           |                 | Préparation et      | t signature | 2023                    |                                                                             |                                                                                              |              |
| [9] |                               |           |                 | Suivi administ      | ratif       | 2023                    |                                                                             |                                                                                              |              |
|     |                               |           |                 | Suivi administ      | ratif       | 2022                    |                                                                             |                                                                                              |              |
|     | Nombre d'éléments trouvés : 3 |           |                 |                     |             |                         |                                                                             |                                                                                              |              |
|     |                               |           |                 | ► RECHERCHER        | ► ACC       | EPTER LES DÉLÉGATIONS   | SÉLECTIONNÉES                                                               | ► REJETER LES DÉLÉGATIONS SÉLECTIONNÉE                                                       | S ANNULER    |
|     |                               |           |                 | [2]                 |             | [4]                     |                                                                             |                                                                                              |              |

La sélection des délégations qui composeront votre lot d'acceptation s'effectue en cochant la case [3] au regard de chaque ligne du résultat de la recherche : sélectionnez uniquement les lignes correspondant aux délégations que vous voulez accepter.

Pour enregistrer l'acceptation des délégations sélectionnées, cliquez sur le bouton « ACCEPTER LES DÉLÉGATIONS SÉLECTIONNÉES » [4].

Vous arrivez alors sur l'écran de signature électronique de votre acception des délégations composant le lot.

|                                                    | <b>C</b> Délégation à u                 | n organism            | ne de service:               | Assist<br>du lund | ance au 0 800 221 371 (appel g<br>li au vendredi de 8h à 17h. | ratuit) Déconnexion   |
|----------------------------------------------------|-----------------------------------------|-----------------------|------------------------------|-------------------|---------------------------------------------------------------|-----------------------|
| ACCUEIL GESTION DES C                              | ÉLÉGATIONS SUIVI ACCUSÉS RÉCEPTIO       | ON REJET APRÈS ACCI   | FORMULAIRES ET               | NOTICES           |                                                               |                       |
| DELEGATIONS - SIGNATURE                            |                                         |                       |                              |                   |                                                               |                       |
| Vous acceptez les délégations formulées par les    | exploitants suivants :                  |                       |                              |                   |                                                               |                       |
| Liste des délégations à accepter :                 |                                         |                       |                              |                   |                                                               |                       |
| N° Pacage Code Insee Commune                       | Nom / Raison sociale                    | Date de la délégation | Type de délégation           | Campagne          |                                                               |                       |
|                                                    | Monsieur                                | 17/05/2023            | Suivi administratif avec PGL | 2023              |                                                               |                       |
|                                                    | Monsieur                                | 17/05/2023            | Suivi administratif          | 2022              |                                                               |                       |
|                                                    | Forme sociétaire non GAEC               | 27/04/2023            | Suivi administratif sans PGL | 2023              |                                                               |                       |
|                                                    | Forme sociétaire non GAEC               | 22/04/2023            | Suivi administratif          | 2022              |                                                               |                       |
| Nombre de délégations acceptées : 4                |                                         |                       |                              |                   |                                                               |                       |
| Pour que votre acceptation soit prise en compte,   | , vous devez la signer électroniquement | sous telepac.         |                              |                   |                                                               |                       |
| Souhaitez-vous recevoir la confirmation de l'accep | tation des délégations par mail ? (*)   | 0 0                   | ui 🔿 Non                     | J                 | [4]                                                           |                       |
| Adresse de messagerie électronique :               |                                         |                       |                              | 7                 |                                                               |                       |
| Confirmation de l'adresse de messagerie :          |                                         |                       |                              | J                 |                                                               |                       |
| Une réponse est obligatoire pour chaque champ r    | marqué avec (*)                         |                       |                              |                   |                                                               | [2]                   |
|                                                    |                                         | SIGNER ÉLECTRO        | NIQUEMENT L'ACCEPTATION      | DES DÉLÉGA        | TIONS SÉLECTIONNÉES                                           | RETOUR À LA SÉLECTION |

Cet écran récapitule les délégations que vous vous apprêtez à accepter. Vérifiez notamment que les types de délégation correspondent bien à ce qui figure dans les contrats que vous avez signés avec les agriculteurs concernés.

La signature de l'acceptation des délégations génère un accusé de réception que vous pouvez télécharger immédiatement après la signature. Cet accusé de réception reprend la liste des agriculteurs dont vous avez accepté les délégations, ainsi que les types de délégation. Cet accusé de réception restera toujours accessible à partir du menu « SUIVI ACCUSÉS RÉCEPTION », disponible en haut de l'écran.

Si vous souhaitez recevoir l'accusé de réception par message électronique, vous pouvez préciser votre adresse électronique en [1], avant de cliquer sur le bouton de signature.

Pour confirmer l'acceptation des délégations, cliquez sur le bouton « SIGNER ÉLECTRONIQUEMENT L'ACCEPTATION DES DÉLÉGATIONS SÉLECTIONNEES » [2].

Les agriculteurs concernés par l'acceptation des délégations seront informés par telepac que vous avez accepté leur délégation.

### 2. Rejeter des délégations

Vous avez la possibilité de rejeter les demandes de délégation formulées par des agriculteurs si elles ne correspondent pas à des contrats que vous avez signés avec les agriculteurs concernés.

**ATTENTION –** Cette procédure s'applique aux délégations que vous n'avez pas précédemment acceptées. Si vous voulez rejeter une délégation alors que vous l'aviez déjà acceptée (voire aviez déjà commencé à télédéclarer le dossier PAC dans le cas d'une délégation de télédéclaration), consultez le point 3 « Rejeter une délégation précédemment acceptée ».

Comme pour l'acceptation, le rejet des délégations s'effectue par lot. Pour composer votre lot de délégations à rejeter, il convient tout d'abord de rechercher les délégations que vous souhaitez rejeter.

Pour cela, précisez éventuellement dans la partie [1] vos critères de recherche sur les délégations qui vous ont été adressées. Lancez ensuite la recherche via « rechercher » [2].

|                                                         | DOC Délégat                         | ion à un organisme d                    | Assistance au 0 600 221 371 (appel gratut)<br>du land au vendredi de 7h à 21h.<br>le samed et guors ferres (sauf fer mai) de 9h à 17h (heures de métropole). | ► Déconnexion |
|---------------------------------------------------------|-------------------------------------|-----------------------------------------|----------------------------------------------------------------------------------------------------|---------------|
| ACCUEIL                                                 | SESTION DES DÉLÉGATIONS SUIVI ACC   | CUSÉS RÉCEPTION REJET APRÈS ACCEPTATION | FORMULAIRES ET NOTICES                                                                                                    |               |
| DELEGATIONS - ACCEPTATION                               | OU REJET                            |                                         |                                                                                                    | ► Export CSV  |
| N° PACAGE<br>Code commune INSEE<br>Type de délégation : | de : à :<br>de : à :<br>Indifférent | <b>[1]</b>                              |                                                                                                    |               |
| N° PACAGE Code INSEE Co                                 | mmune Nom / Raison sociale Ty       | ype de délégation Campagne              |                                                                                                    |               |
| □ xxxxxxxxx                                             | S                                   | uivi administratif avec PGL 2023        |                                                                                                    |               |
| D XXXXXXXXX                                             | Si                                  | uivi administratif 2022                 |                                                                                                    |               |
| D XXXXXXXXX                                             | Si                                  | uivi administratif sans PGL 2023        |                                                                                                    |               |
| Nombre d'éléments trouvés : 3                           |                                     |                                         |                                                                                                    |               |
|                                                         | ► REC                               | HERCHER ACCEPTER LES DÉLÉGATION         | NS SÉLECTIONNÉES                                                                                                    | NÉES ANNULER  |
|                                                         | [2]                                 | ]                                       | [4]                                                                                                    |               |

La sélection des délégations qui composeront votre lot de rejet de délégations s'effectue en cochant la case [3] au regard de chaque ligne du résultat de la recherche : sélectionnez uniquement les lignes correspondant aux délégations que vous souhaitez rejeter.

Pour enregistrer le rejet des délégations sélectionnées, cliquez sur le bouton « REJETER LES DÉLÉGATIONS SÉLECTIONNÉES » [4].

Vous arrivez alors sur l'écran de signature électronique de votre rejet des délégations composant le lot.

|                                                          | C Délégation à l                     | un organism           | ne de services               | Assistar<br>du lundi | nce au 0 800 221 371 (appel grat<br>au vendredi de 8h à 17h. | tuit) Déconnexion       |
|----------------------------------------------------------|--------------------------------------|-----------------------|------------------------------|----------------------|--------------------------------------------------------------|-------------------------|
| ACCUEIL GESTION DES DE                                   | ÉLÉGATIONS SUIVI ACCUSÉS RÉCEPT      | TION REJET APRÈS ACC  | FORMULAIRES ET               | NOTICES              |                                                              |                         |
| DELEGATIONS - SIGNATURE                                  |                                      |                       |                              |                      |                                                              |                         |
| Vous <u>acceptez</u> les délégations formulées par les é | exploitants suivants :               |                       |                              |                      |                                                              |                         |
| Liste des délégations à accepter :                       |                                      |                       |                              |                      |                                                              |                         |
| N° Pacage Code Insee Commune                             | Nom / Raison sociale                 | Date de la délégation | Type de délégation           | Campagne             |                                                              |                         |
|                                                          | Monsieur                             | 17/05/2023            | Suivi administratif avec PGL | 2023                 |                                                              |                         |
|                                                          | Monsieur                             | 17/05/2023            | Suivi administratif          | 2022                 |                                                              |                         |
|                                                          | Forme sociétaire non GAEC            | 27/04/2023            | Suivi administratif sans PGL | 2023                 |                                                              |                         |
|                                                          | Forme sociétaire non GAEC            | 22/04/2023            | Suivi administratif          | 2022                 |                                                              |                         |
| Nombre de délégations acceptées : 4                      |                                      |                       |                              |                      |                                                              |                         |
| Pour que votre acceptation soit prise en compte,         | vous devez la signer électroniqueme  | nt sous telepac.      |                              |                      |                                                              |                         |
| Souhaitez-vous recevoir la confirmation de l'accept      | ation des délégations par mail ? (*) | 0                     | ui 🔿 Non                     |                      | _                                                            |                         |
| Adresse de messagerie électropique :                     |                                      | Ũ                     | Ū                            | ן ל                  | 1]                                                           |                         |
| Auesse de messagene electromque .                        |                                      |                       |                              |                      |                                                              |                         |
| Confirmation de l'adresse de messagerie :                |                                      |                       |                              | J                    |                                                              |                         |
| Une réponse est obligatoire pour chaque champ m          | narqué avec (*)                      |                       |                              |                      |                                                              |                         |
|                                                          |                                      | ► SIGNER ÉLECTRO      | NIQUEMENT L'ACCEPTATION      | DES DÉLÉGAT          | IONS SÉLECTIONNÉES                                           | ► RETOUR À LA SÉLECTION |
|                                                          |                                      |                       | [2]                          |                      |                                                              |                         |

Cet écran récapitule les délégations que vous vous apprêtez à rejeter. Vérifiez bien les délégations concernées.

La signature du rejet des délégations génère un accusé de réception que vous pouvez télécharger immédiatement après la signature. Cet accusé de réception reprend la liste des agriculteurs dont vous avez rejeté la délégation. Il restera toujours accessible à partir du menu « SUIVI ACCUSÉS RÉCEPTION », disponible en haut de l'écran.

Si vous souhaitez recevoir l'accusé de réception par message électronique, vous pouvez préciser votre adresse électronique en [1], avant de cliquer sur le bouton de signature.

Pour confirmer le rejet des délégations, cliquez sur le bouton « SIGNER ÉLECTRONIQUEMENT LE REJET DES DÉLÉGATIONS SÉLECTIONNEES » [2].

Les agriculteurs concernés par le rejet seront informés par telepac que vous avez rejeté leur délégation.

### 3. Rejeter une délégation précédemment acceptée

Dans le cas où vous auriez déjà accepté une demande de délégation et qu'il s'avère finalement que vous n'auriez pas dû l'accepter, ou que vous ne souhaitez pas la conserver, vous avez la possibilité de rejeter cette délégation a posteriori. L'exploitant retrouvera alors la possibilité d'enregistrer une autre demande de délégation ou, dans le cas de la délégation de télédéclaration PAC, de déclarer lui-même son dossier PAC.

Cette fonctionnalité est particulièrement utile concernant les nouvelles délégations de suivi administratif, celles-ci étant attribuées de façon pérenne d'une campagne sur l'autre à l'organisme de service : par exemple, la délégation de suivi administratif accordée en 2022 pour consulter les données de la campagne 2022, est toujours valable en 2023 pour consulter les données de la campagne 2022. Si vous n'avez plus d'engagement contractuel avec l'exploitant en 2023, il convient de rejeter cette délégation.

**ATTENTION –** Le rejet d'une délégation de télédéclaration PAC précédemment acceptée est impossible s'il existe déjà un dossier PAC signé pour l'exploitant concerné. Si la télédéclaration PAC avait déjà débuté, le rejet de la délégation déclenche la réinitialisation du dossier télédéclaré (tout ce qui avait été saisi est annulé).

Pour rejeter une délégation précédemment acceptée, cliquez sur l'onglet « **REJET APRÈS ACCEPTATION** » [1]. Saissisez dans le premier écran le numéro pacage de l'exploitant concerné. L'écran ci-dessous apparaît alors :

Notice de présentation telepac 2023 - Gestion des délégations de télédéclaration et de suivi administratif

| <b>Elepac</b> Délégation à un organisme de services                                                                                                    | Assistance au 0 800 221 371 (appel gratuit)<br>du lundi au vendredi de 8h à 17h. | ► Déconnexion |
|----------------------------------------------------------------------------------------------------|----------------------------------------------------------------------------------|---------------|
| ACCUEIL GESTION DES DÉLÉGATIONS SUIVI ACCUSÉS RÉCEPTION REJET APRÈS ACCEPTATION FORMULAIRES ET NO                                                                                                    |                                                                                  |               |
| DELEGATIONS - REJET APRES ACCEPTATION                                                                                                    |                                                                                  |               |
| Numéro Pacage :                                                                                                    |                                                                                  |               |
| Vous avez procédé le mercredi 21 avril 2022 à 12h12 à l'acceptation de la délégation pour le suivi administratif de la campagne 2022 de l'explo<br>Nom/Raison sociale : Forme sociétaire non GAEC Commune : xxxxxxxxxx | itant :                                                                          |               |
| Vous souhaitez rejeter cette délégation.                                                                                                    |                                                                                  |               |
| Cliquer ici pour rejeter la délégation. [2]                                                                                                    |                                                                                  |               |
| Vous avez procédé le mercredi 21 avril 2022 à 12h12 à l'acceptation de la délégation pour le suivi administratif de la campagne 2021 de l'explo                                                                        | itant :                                                                          |               |
| Nom/Raison sociale : Forme sociétaire non GAEC Commune : xxxxxxxxx                                                                                                    |                                                                                  |               |
| Vous souhaitez rejeter cette délégation.                                                                                                    |                                                                                  |               |
| ► <u>Cliquer ici pour rejeter la délégation.</u>                                                                                                    |                                                                                  |               |
|                                                                                                    |                                                                                  | ► ANNULER     |

Cliquez sur le bouton [2] correspondant à la délégation que vous voulez rejeter, afin de confirmer votre demande et passer à l'étape suivante de signature électronique du rejet de la délégation.

|                                                                                                    |                           |                               | Assistance au 0 800 221 371 (appel gratuit)<br>du lundi au vendredi de 8h à 17h. | ► Déconnexion |
|----------------------------------------------------------------------------------------------------|---------------------------|-------------------------------|----------------------------------------------------------------------------------|---------------|
| Elepac Délégation à un orga                                                                           | nisme de s                | ervices                       |                                                                                  |               |
| ACCUEIL GESTION DES DÉLÉGATIONS SUIVI ACCUSÉS RÉCEPTION REJET A                                       | APRÈS ACCEPTATION         | ORMULAIRES ET NOTIC           | ES                                                                               |               |
|                                                                                                    |                           |                               |                                                                                  |               |
| DELEGATIONS - REJET APRES ACCEPTATION                                                                 |                           |                               |                                                                                  |               |
| Numéro Pacage :                                                                                       |                           |                               |                                                                                  |               |
| Vous avez procédé le mercredi 21 avril 2022 à 12h12 à l'acceptation de la délégation pour le suivi ad | ministratif de la campagr | ne <b>2022</b> de l'exploitar | t :                                                                              |               |
| Nom/Raison sociale : Forme sociétaire non GAEC                                                        | Commune : XXXXX           | XXXXX                         |                                                                                  |               |
| Vous souhaitez rejeter cette délégation.                                                              |                           |                               |                                                                                  |               |
| Pour que votre rejet soit pris en compte, vous devez le signer électroniquement sous telepac.         |                           |                               |                                                                                  |               |
| Une fois confirmé, le rejet provoquera la réinitialisation du dossier de l'exploitant et l'annulat    | ion du travail que vou    | s aviez éventueller           | nent commencé.                                                                   |               |
| Souhaitez-vous recevoir la confirmation du rejet de la délégation par mail ? (*)                      | 🔾 Oui                     | ⊖ Non                         | J                                                                                |               |
| Adresse de messagerie électronique :                                                                  |                           |                               | ۲ <u>۱</u> ۱ - ۲                                                                 |               |
| Confirmez l'adresse de messagerie :                                                                   |                           |                               |                                                                                  |               |
| Une réponse est obligatoire pour chaque champ marqué avec (*)                                         |                           |                               | -                                                                                |               |
|                                                                                                    |                           | SIGNER ÉLEC                   | TRONIQUEMENT LE REJET DE LA DÉLÉGAT                                              | ION ANNULER   |
|                                                                                                    |                           |                               | [2]                                                                              |               |

Cet écran récapitule les informations sur la délégation que vous vous apprêtez à rejeter.

La signature du rejet de la délégation génère un accusé de réception que vous pouvez télécharger immédiatement après la signature. Cet accusé de réception restera toujours accessible à partir du menu « SUIVI ACCUSÉS RÉCEPTION », disponible en haut de l'écran.

Si vous souhaitez le recevoir par message électronique, vous pouvez préciser votre adresse électronique en [1], avant de cliquer sur le bouton de signature.

Pour confirmer le rejet de la délégation, cliquez sur le bouton « SIGNER ÉLECTRONIQUEMENT LE REJET DE LA DÉLÉGATION » [2].

L'agriculteur concerné par le rejet sera informé par telepac que vous avez rejeté sa délégation, il pourra éventuellement l'accorder à un nouvel organisme de services.